## GUIDE TWO: HOW TO CREATE & PAY WITH A PAYMENT ALIAS

## Login to the myTKS section at www.tkscable.com:

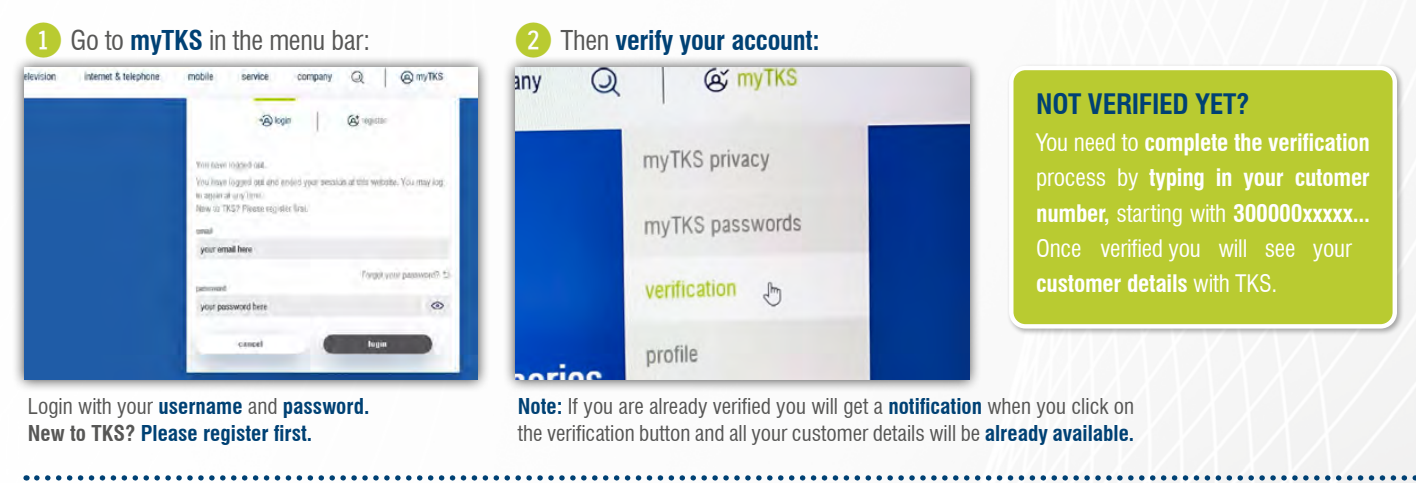

<u>STEP 1 – HOW TO CREATE YOUR</u> PAYMENT ALIAS: Go to the payment manager You will now be transfered to the in the navigation bar payment agregator Concardis to enter your Credit Card details contracts in 'allowing Bildebild faisi plange (Bild Dist. Rotafiliary / 163 Talaya invoices VISA The Lotting and Parties payment manager 🖉 Safeting - WSA Contentes upload records prepaid upload Scroll down and click on "create a new alias" Payment allases can be used to make automated recurring 3D Secure: online payment authentication

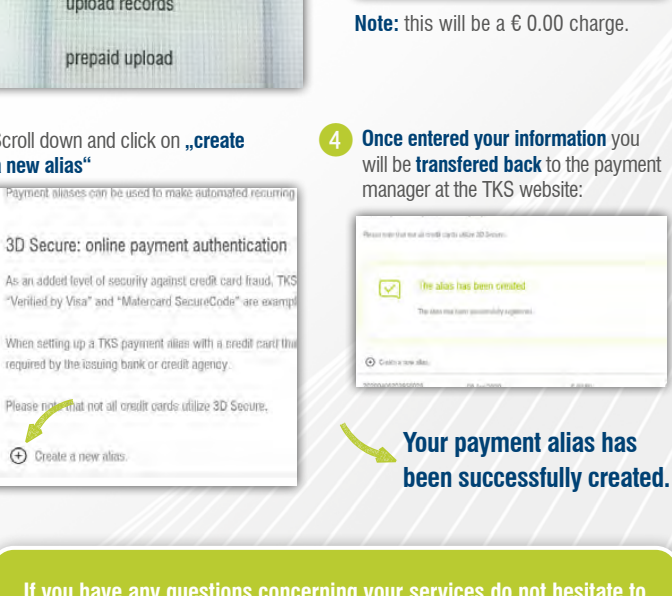

If you have any questions concerning your services do not hesitate to contact our 24/7 customer hotline:

+49 631 3522 499 or service@tkscable.com

## <u>STEP 2 – HOW TO MAKE AN ONLINE</u> PAYMENT BY USING A PAYMENT ALIAS:

 Go to invoices in the main navigation bar and choose your open invoice and click on "pay all selected invoices" (see also steps from: How to make an online payment - TKS customer guide 1):

| 1912 socyMones<br>15 Jan 2020<br>officer spatt per<br>15 Jan 2020                                                                                   | renada                                                          | antini konsuli (15.95 C<br>antinender) (15.95 C<br>antinender) (15.95 C<br>antinender) (15.95 C | © 101 maar<br>×<br>© =/                                                       |
|----------------------------------------------------------------------------------------------------|-----------------------------------------------------------------|-------------------------------------------------------------------------------------------------|-------------------------------------------------------------------------------|
| <b>Z</b>                                                                                                    |                                                                 |                                                                                                 |                                                                               |
| 15-Aer 2000                                                                                                    | () (Outpression                                                 | and another (1995)                                                                              | () PD man                                                                     |
|                                                                                                    |                                                                 |                                                                                                 |                                                                               |
| TKS CONSTRACT                                                                                                    |                                                                 | television interne                                                                              | et & telephone mobile                                                         |
| TKS Averaged<br>S Hame - myTX Excess<br>Invoices                                                                                                    |                                                                 | television interne                                                                              | it & telephone mobile                                                         |
| TKS Constant<br>C Character of Constant<br>invoices<br>Plasse choose a stabil card<br>$\widehat{\odot}$ and trace of forme                          | •                                                               | television interne                                                                              | t & telephone mobile                                                          |
| TKS And And And And And And And And And And                                                                                                    | 16 Ayr 2020                                                     | talevision interne<br>( (suar)                                                                  | t & telephone mobile                                                          |
|                                                                                                    | 10 Ar 1000                                                      | television interne<br>(* 3487)                                                                  | t à telephone mobile                                                          |
| TKS Attended   * How with the new invoices Invoices   Process oncome at with the and @   @ Instruct of them   0000400000000000000000000000000000000 | <sup>06 Apr 8020</sup><br>e. If your select<br>age stating that | television interne<br>( رونیه)<br>ted alias was sti<br>ti your <b>payment</b>                   | et & telephone mobile<br>errorement<br>ill valid you'll get<br>was successful |

invoices

Payment successful.

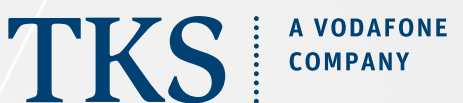

...... www.tkscable.com .....